## PROCEDURA ACCREDITAMENTO STAMPANTI FISCALI RT (REGISTRATORE TELEMATICO)

| (←)→ ୯ ଢ | ① ▲ https://ivaservizi.agenziaentrate.gov.it/portale/ (                                                                                                    | 🛛 🟠 🔍 Cerca | \ ⊡ ≡               |  |  |  |  |
|----------|----------------------------------------------------------------------------------------------------|-------------|---------------------|--|--|--|--|
|          | Agenzia delle Entrate                                                                                                    |             | <u>^</u>            |  |  |  |  |
| <u>a</u> | Fatture e Corrispettivi                                                                                                    |             | 1 Info e Assistenza |  |  |  |  |
| à        | Image: Service sagerine di più oricevere assistenza consulta "Infe-Assistenza" presente in alto a destra su tutle le pagine di Fatture e Corrispettivi         Image: Codice Fiscale / Codice Entratel:         Image: Codice Fiscale / Codice Entratel:         Image: Codice Fiscale / Codice Fiscale / Codice Entratel:         Image: Codice Fiscale / Codice Fiscale / Codice Fiscale / Codice Fiscale / Codice Fiscal |             |                     |  |  |  |  |
|          | Agenzia delle Entrate - Via Cristoforo Colombo n.426 C/D 00145 Roma - Codice Fiscale e Partita Iva: 06363391001                                                                                                    |             |                     |  |  |  |  |

Accedere al portale con le vostre credenziali oppure tramite Spid o CNS

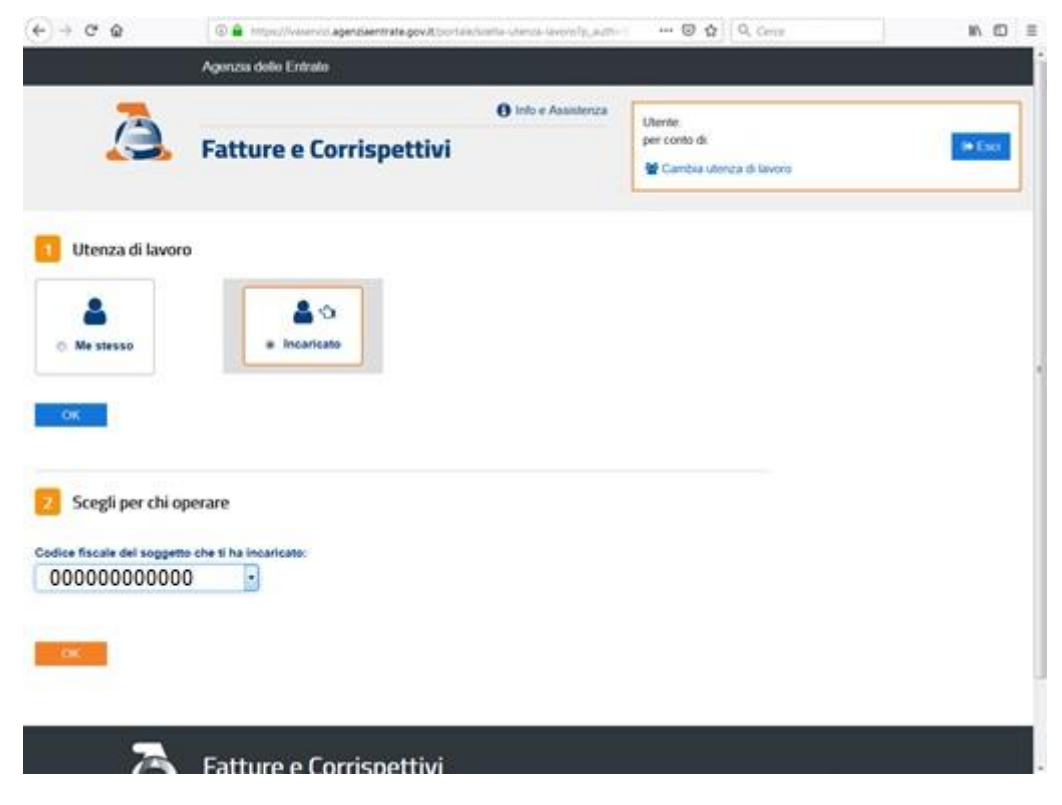

Nel menu a tendina selezionare la partita iva dove attivare il registratore confermare con OK

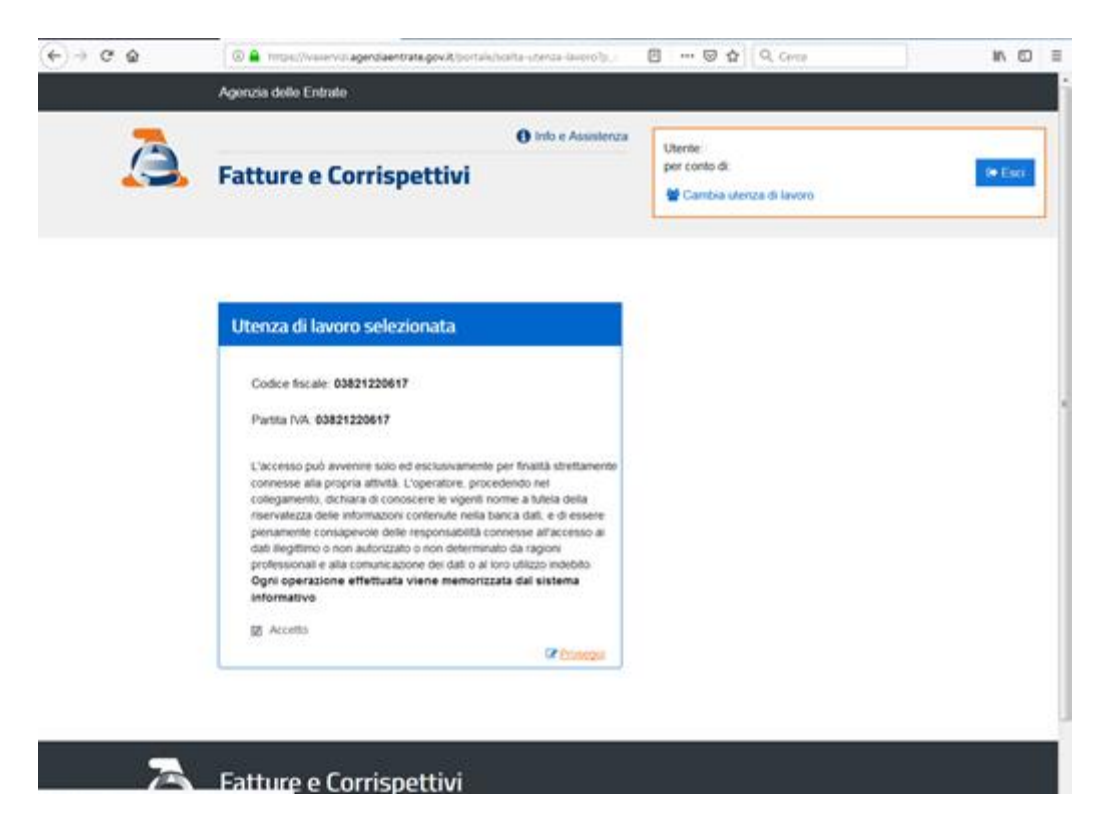

## Spuntare la casella Accetto e confermare con Prosegui

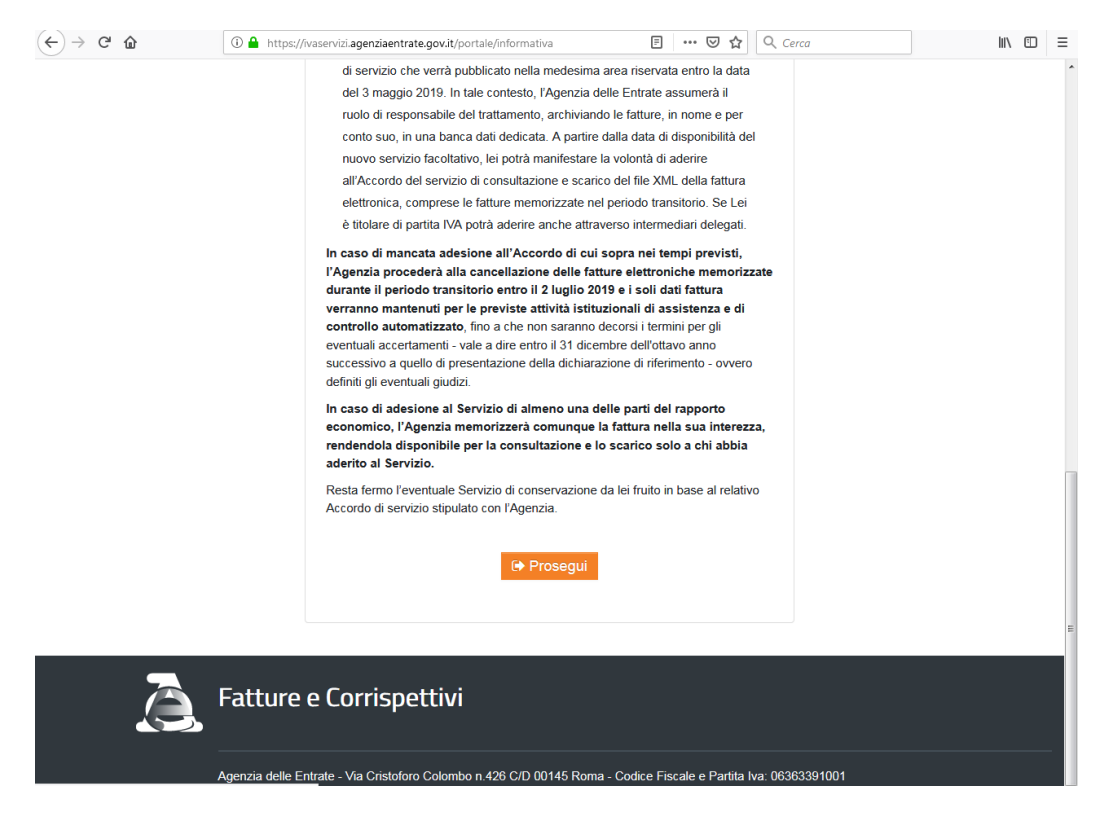

Confermare nuovamente con Prosegui

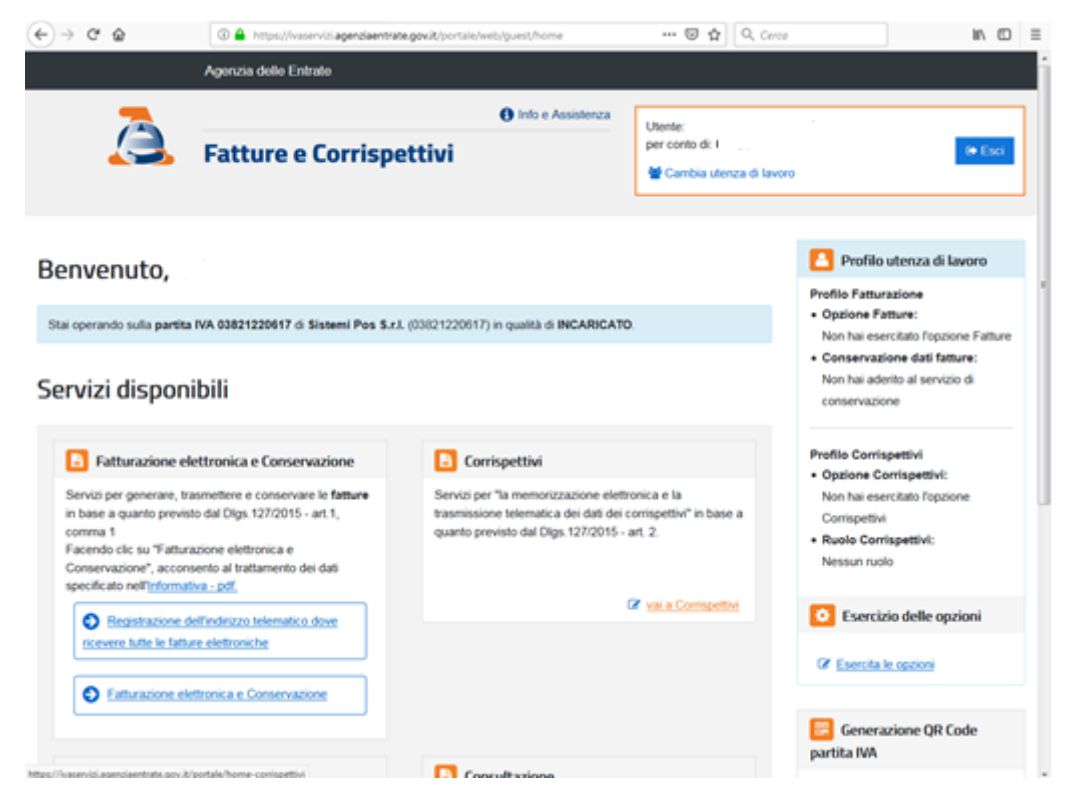

## Premere su Vai a Corrispettivi

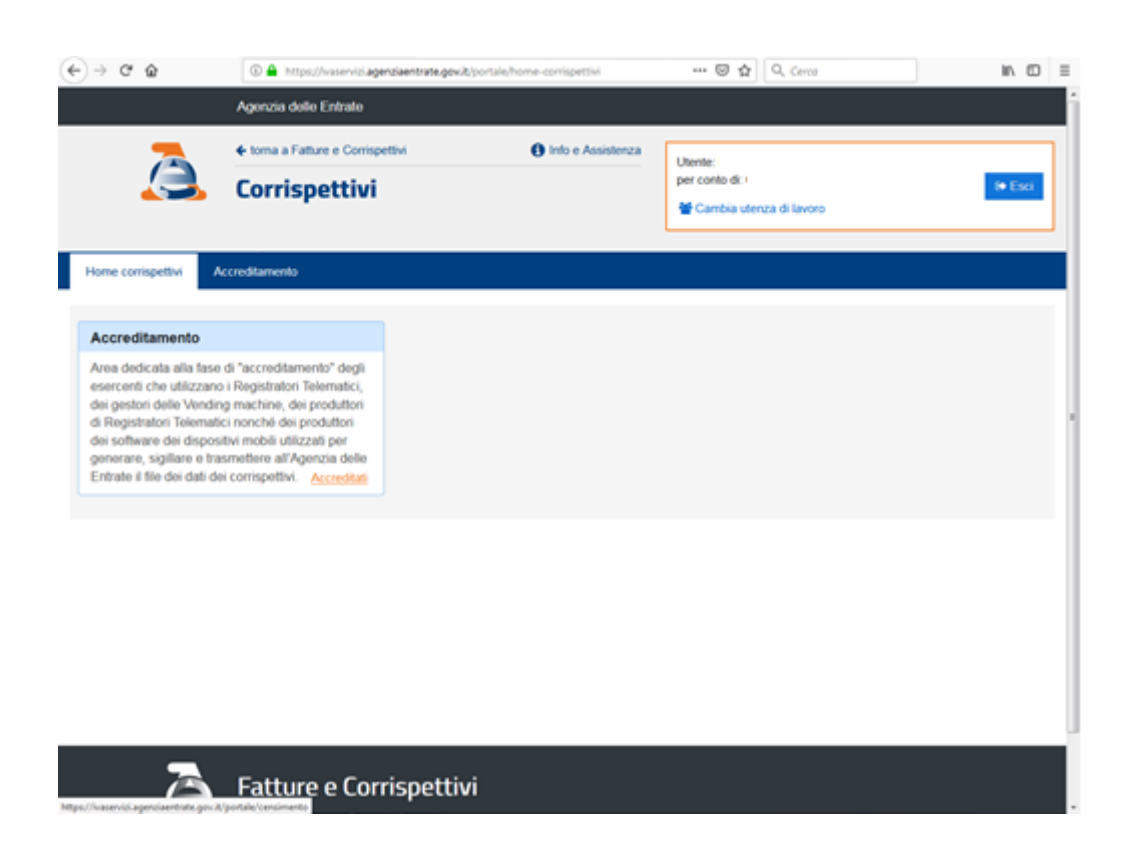

## Preme su Accreditati

| (-) → ୯ @            | 🗿 🚔 https://www.nds.agenplaentrate.gov/bt/pontale/parrumento                                                                      | 🐨 🏠 🔍 Cente                                                                                                    | In 🖸 I                                |
|----------------------|----------------------------------------------------------------------------------------------------|----------------------------------------------------------------------------------------------------|---------------------------------------|
|                      | Agenza delle Entrato                                                                                                    |                                                                                                    |                                       |
| A                    | torna a Fatture e Contigettivi     O Into e Assiste Corrispettivi                                                                 | nza<br>Dento:<br>per conto dk (<br>de Cambia uterza di lavoro                                                    | i€ Eso                                |
| Home conspetitvi Ac  | creditamento                                                                                                    |                                                                                                    |                                       |
| Accreditament        | Dal monù seleziona:<br>Produttore: se sei un produttore di Registratori 1<br>generare, sigilare e trasmettere all'Agenzia delle e | elematici o un produttore dei software dei dispositi<br>entrate il file dei dati dei corrispettivi delle Vending | ivi mobili utilizzati per<br>machine. |
| Produttore           | Gestore o Esercente: se sei un gestore delle V                                                                                    | inding machine o un esercente che utilizza i Regis                                                               | tratori Telematici                    |
| Gestore ed Esercente |                                                                                                    |                                                                                                    |                                       |
|                      |                                                                                                    |                                                                                                    |                                       |
|                      |                                                                                                    |                                                                                                    |                                       |
|                      |                                                                                                    |                                                                                                    |                                       |
|                      |                                                                                                    |                                                                                                    |                                       |
|                      |                                                                                                    |                                                                                                    |                                       |
|                      |                                                                                                    |                                                                                                    |                                       |
|                      |                                                                                                    |                                                                                                    |                                       |
| 2                    | Fatture e Corrispettivi                                                                                                    |                                                                                                    |                                       |

Premere su Gestore ed Esercente

| (€) ⇒ ¢ û | D 🔒 Mtasu/Iver | er vit agénziaentrate.govut/contale/petter<br>peties raiser en | et                         | 0 0 | Q. Cente | IN E | ) = |
|-----------|----------------|----------------------------------------------------------------|----------------------------|-----|----------|------|-----|
|           |                | Partita Iva (Obbligatorio)                                     |                            |     |          |      |     |
|           |                | Denominazione/Cognome e Nome                                   | (Obbligatorio)             |     |          |      |     |
|           |                | Domicilio Fiscale                                              | Tipologia                  |     |          |      |     |
|           |                | Regione (*)                                                    | ge Gestore<br>ge Exercente |     |          |      |     |
|           |                | Provincia (*)                                                  |                            |     |          |      |     |
|           |                | Contatti                                                       |                            |     |          |      |     |
|           |                | Email(*) (Obbligatorio)                                        |                            |     |          |      |     |
|           |                | Recapito telefonico (*) (Öbbligatori                           | a}                         |     |          |      |     |
|           |                |                                                                |                            |     |          |      |     |

Compilare tutti i dati richiesti e preme su Salva

Nota: spuntare sia Gestore che Esercente, altrimenti la stampante Telematica non si Attiva.

PROCEDURA COMPLETATA